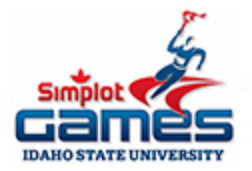

## How to Individually Register for Simplot in 10 Steps

- 1. Go to https://usatf.org/home/top-utility-nav-content/membership
- 2. Purchase a USATF Individual Youth Membership for \$20
- 3. Write down your USATF membership number.
- 4. Go to https://games.simplotgamesregistration.com/index.phtml
- 5. Create an account. Fill out basic info. Choose type of registration "Unattached Athlete."

|                                               | 📽 Register                     |                    |   |
|-----------------------------------------------|--------------------------------|--------------------|---|
|                                               | Create your account            |                    |   |
|                                               | (type your name here)          |                    | 4 |
|                                               | (type your email address here) |                    |   |
| Registration Sign In                          |                                |                    |   |
|                                               |                                |                    |   |
| Username                                      | Type of registration           |                    | _ |
| <b>A</b>                                      | Team                           | Unattached Athlete |   |
| Password                                      | Athlete Name                   |                    |   |
|                                               | First name                     | Last name          |   |
| Don't have an account yet? Click to register! | Select Gender 🔻                | Age                |   |
| Forgot password? <b>V</b> OK, LOG IN          | Select Grade 🔻                 | USATF Card         |   |

6. Add your event. Athletes can enter ONE open running event, TWO relay events, and TWO field events. If you want to be in a relay, you will need to create a team. The 4x800 relay is limited to the top 18 verified times.

| Overview 40% Complete ~                                                                               |                              |
|----------------------------------------------------------------------------------------------------|------------------------------|
| Registration Progress 40%                                                                             | USATF Gender Age Grade Event |
| <ul> <li>Add Events </li> <li>Sign USATF Release of</li> <li>Liability </li> <li>Pay Fees </li> </ul> | 123456789 F 16 10            |

- 7. If you want to enter a relay, you can use our team username/password.Username: Olympus Password: Titans#1 Access Code: turnleft
- 8. Select the event from the drop down bar. Enter a result for that event that most accurately represents your current ability. Click "Save Event."

| 1600m Run    |   |  | • |
|--------------|---|--|---|
| Relay Team   |   |  |   |
|              | • |  |   |
| lime or Dist |   |  |   |
| 05:05.05     |   |  |   |
|              |   |  |   |

9. Click "Electronic Waver" on the left hand column tool bar. Read, sign, and click "Submit Form"

|        |                                     |                       | Signature of Athlete                                                                           |
|--------|-------------------------------------|-----------------------|------------------------------------------------------------------------------------------------|
|        | TRANS STATE UNIVERSITY SCHOOL IT AC | k and Hield Event     | athet h                                                                                        |
| 8      | Dashboard                           | Roster 60% Complete ~ | Unier Mame                                                                                     |
|        | Events                              | Dashboard / Roster    | Print Name of Parent/Guardian Parent Name Signature of Parent or Guardian (if age 17 or under) |
|        | Electronic Waiver                   |                       | Parent hame                                                                                    |
| PayPal | Invoice                             | Athlete Inio          |                                                                                                |
|        |                                     |                       | Submit Form                                                                                    |

10. Click "Invoice" on the left hand column tool bar. Click pay now and pay through Paypal.

|                    | Pay Now |  |
|--------------------|---------|--|
| Balance Due:       | \$26.50 |  |
| Paid:              | \$0.00  |  |
| Total:             | \$26.50 |  |
| Sales Tax (6.0 %): | \$1.50  |  |
| Subtotal:          | \$25.00 |  |
| Team Fee:          | \$5.00  |  |
| Athlete Fees:      | \$20.00 |  |
|                    |         |  |